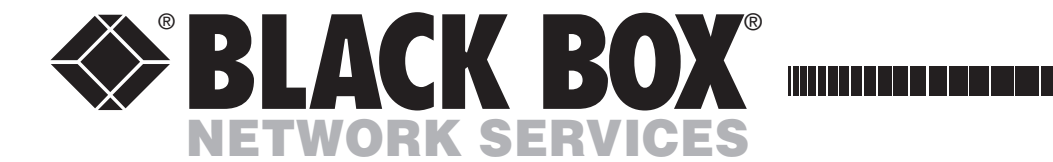

FEBRUARY 2008

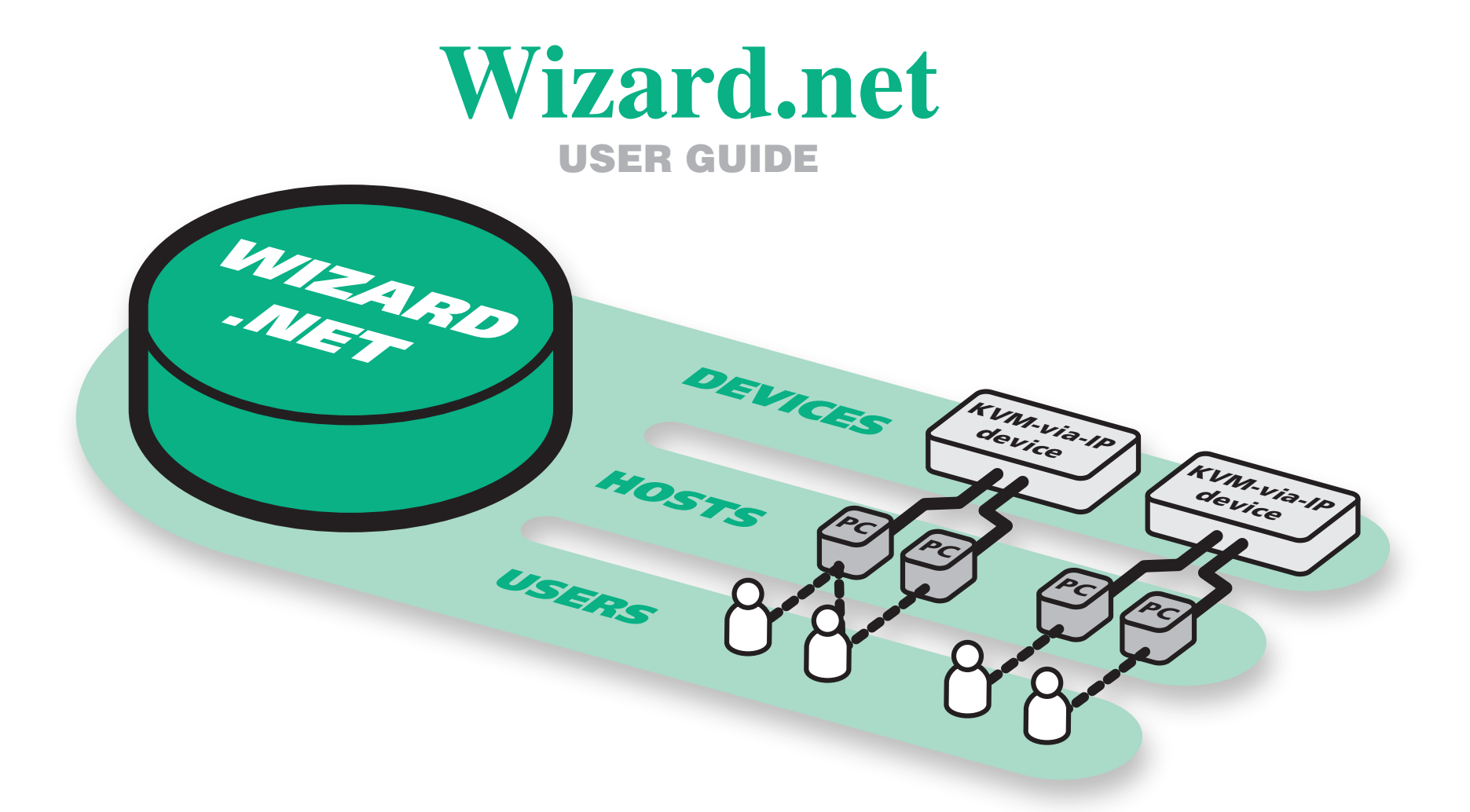

CUSTOMER<br/>SUPPORTOrder toll-free in the U.S.: Call 877-877-BBOX (outside U.S. call 724-746-5500)FREE technical support 24 hours a day, 7 days a week: Call 724-746-5500 or fax 724-746-0746INFORMATIONMailing address: Black Box Corporation, 1000 Park Drive, Lawrence, PA 15055-1018Web site: www.blackbox.com • E-mail: info@blackbox.com

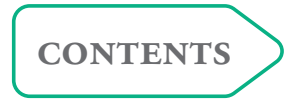

# Contents

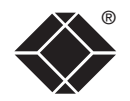

## Welcome

| Introduction              | 2 |
|---------------------------|---|
| A brief glossary of terms | 2 |
| WIZARD.NET operation      | 3 |

## Getting started

| Installation                                    | 4 |
|-------------------------------------------------|---|
| Logging on                                      | 4 |
| Specific device requirements                    |   |
| Additional installation items                   |   |
| Installing a security key authority certificate |   |
| Installing the VNC-URL client                   |   |
| Installing a software licence                   |   |
| Instanning a software incence                   |   |

## The Manager Using the Manager.....

| Using the Manager            | 6  |
|------------------------------|----|
| Beginning a new installation | 6  |
| Devices                      | 7  |
| Adding new devices           | 7  |
| Managing device entries      | 10 |
| Device groups                | 12 |
| Hosts                        | 13 |
| Adding new hosts             | 13 |
| Managing host entries        | 14 |
| Users                        | 16 |
| Adding new users             | 16 |
| Managing user entries        | 17 |
| Tools                        | 19 |
|                              |    |

## The Connector

| Accessing the Connector | 20 |
|-------------------------|----|
| Searching for hosts     | 20 |
| Using hosts             | 21 |

## Further information

| Troubleshooting                     | 22 |
|-------------------------------------|----|
| Getting assistance                  | 22 |
| BlackBox subsidiary contact details | 24 |

# Welcome

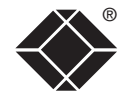

### Introduction

Black Box KVM-via-IP devices provide the ability to remotely control large numbers of host computers. When controlling larger groups of dispersed computers using numerous KVM-via-IP devices, the major challenge becomes one of *management* – retaining active control over a complex mix of devices, host computers and registered users.

WIZARD.NET has been developed as a common interface to help you to remotely manage any number of KVM-via-IP devices together with all of their connected host computers and the access rights of the users.

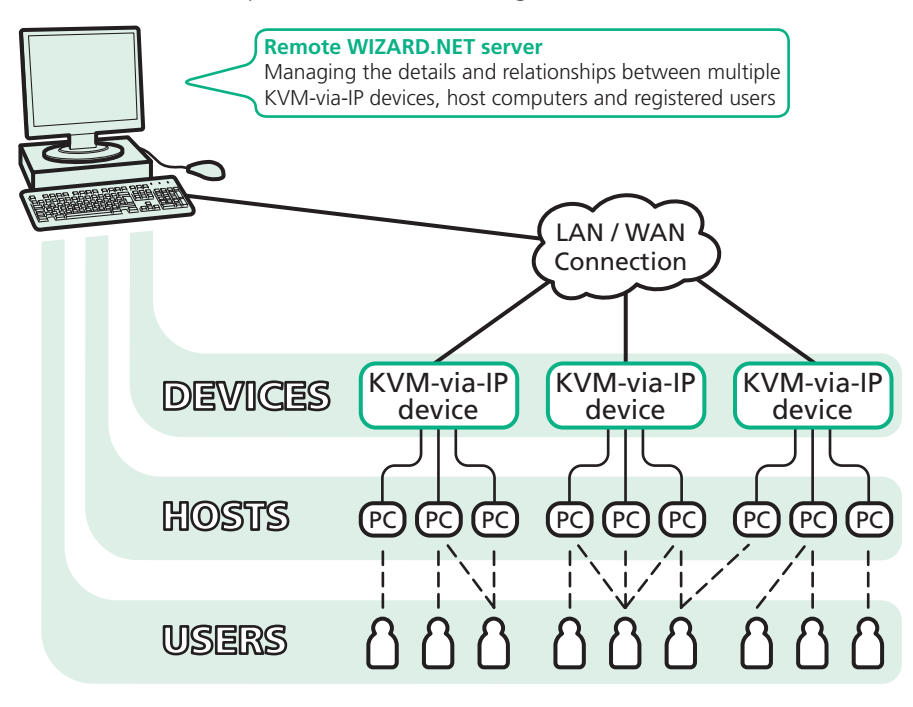

#### Security

To ensure maximum security, WIZARD.NET does not retain any passwords within its database for the devices that it controls. Instead, a valid password is used once only to gain access to each device during the 'acquire' stage where WIZARD.NET establishes a secure ticket with the device. In all subsequent accesses to each device, the relevant secure ticket is used to gain access.

### A brief glossary of terms

Throughout the WIZARD.NET application and also this guide, you will find the following terms used to describe the constituent parts of a typical KVM-via-IP system:

**Device** - Any KVM-via-IP apparatus that allows remote access to one or more computer systems (hosts).

**Host** - A computer system that is accessible remotely via a KVM-via-IP device. If a KVM-via-IP device serves a single host, then they are considered to be the same logical entity and there is no need to separately define the host.

Host definitions (e.g. port numbers and power commands) that have already been setup on a KVM-via-IP device can be extracted from the device when it is acquired by WIZARD.NET.

**Device group** - KVM-via-IP devices can be grouped together to provide multiple redundant connections to computer systems. Users are then able to connect to the first available device in the group rather than a specific device. The system will automatically add a device group object for all devices that are added.

**Target** - A target is anything that a user can make a connection to and that can have user rights allocated to it. A target may be a device, a host or a device group.

**User** - A registered user of the system who has a defined access rights profile.

#### WIZARD.NET operation

WIZARD.NET operates as a server application running on a system that can be completely separate from any of the KVM-via-IP devices – it merely requires an IP-network or Internet connection. WIZARD.NET uses an intuitive HTML user interface which means that registered users can access and control it remotely using a standard web browser. Like all Black Box KVM-via-IP products, WIZARD.NET employs high specification security techniques to ensure that only authorised users may gain access.

WIZARD.NET has two main modules:

#### The Manager

This module is accessible only to administrators and is where details about all devices, hosts and users are configured and stored.

| WIZARD.NET   | Manager            | Devices        | Hosts   | Users       | Tools | Help | Connector |
|--------------|--------------------|----------------|---------|-------------|-------|------|-----------|
| Device Mana  | iger <u>Device</u> | <u>Browser</u> | i       |             |       |      |           |
| Device Name: | Sales2             |                |         |             |       | Co   | nnect     |
| IP address:  | 192.168.0.6        |                | Ping th | is IP addre | ess   |      |           |
| IP Port:     | 5900               |                |         |             |       |      |           |
| Type:        | 0.21.51            |                |         |             |       |      |           |

#### The Connector

This module can be used by registered users to allow quick access to all of the targets for which they have access rights. Targets may be devices, hosts or device groups, as appropriate.

| WIZARD.NET                                  | Connector | <b>r</b> View    | Search | Preferences      | Help        | Manager                           | Logoff     |
|---------------------------------------------|-----------|------------------|--------|------------------|-------------|-----------------------------------|------------|
| Connection Br                               | owser     | A 🖫              | i      |                  |             |                                   |            |
|                                             |           |                  | _      |                  |             |                                   |            |
| Displayed 2 of 2 hos                        | ste       |                  |        |                  |             |                                   |            |
| Displayed 2 of 2 hos<br>To top              | sts.      | Name             |        | Туре             |             | Description                       |            |
| Displayed 2 of 2 hos<br>To tep<br>Connect i | sts.      | Name<br>Notebook |        | Type<br>Computer | Target extr | Description<br>acted from Sales ( | (KVM Group |

# Getting started

## Installation

WIZARD.NET may be supplied on CD-ROM or as a separate executable self install application. WIZARD.NET requires a Windows 2000, Windows XP or Vista PC that has an IP LAN/WAN/Internet connection to the devices that it will be monitoring.

#### To install WIZARD.NET

- 1 Insert the CD-ROM or run the install executable.
- 2 Follow the on screen instructions.

During the installation, you will be asked to select the link that you will normally use to access the system. Options are:

- The host name (e.g. host1),
- The fully qualified domain name (e.g. host1.yourcompany.local), or
- The IP address (e.g. 192.168.1.22).

The system will generate a security certificate for your choice which will avoid browser security warnings being generated when you access the system using the chosen link. You will still be able to access the system using the other links, however, browser warnings may be generated.

- 3 After installation, you are strongly recommended to also do the following:
  - Install the security key authority certificate,
  - Install the VNC-URI client and
  - Install a licence for the application.

## Specific device requirements

Due to the close working relationship between WIZARD.NET and the devices that it controls, the various Black Box KVM-via-IP devices must adhere to certain minimum specifications for their firmware revisions:

| Device                   | Minimum firmware revision |
|--------------------------|---------------------------|
| ServSwitch Wizard IP     | v3.0                      |
| ServSwitch Wizard IP Plu | s v1.0                    |
| ServSwitch DXS           | v1.0                      |
| ServSwitch CX            | v2.1                      |

#### IMPORTANT

In order to maintain the highest possible security, no device is permitted to use the 'Force VNC Protocol 3.3' option when used in conjunction with WIZARD.NET

## Logging on

The WIZARD.NET server uses standard HTML to produce a user interface that can be viewed with any web browser.

#### To log on to WIZARD.NET

1 Open your web browser and use the link that you specified during the installation, e.g. host1, host1.yourcompany.local, 192.168.1.22, http://localhost, etc.

WIZARD.NET will display the logon screen:

| $\bigotimes$                                                     | BLACK BOX<br>NETWORK SERVICES |
|------------------------------------------------------------------|-------------------------------|
| ADDER.NET                                                        |                               |
|                                                                  | Name:                         |
| Message of the Day<br>System administrator messages appear here. | Password:                     |
| System administrator messages appear here.                       | Logon                         |

2 [*When accessing for the first time since installation:* See <u>page 5</u> for details about installing a security key authority certificate and also the VNC-URI handler.]

Enter a valid user name and password and then click the **Logon** button.

Note: The default administrator user name is **admin** and the default password is **blackbox**. Ensure that these are changed as a first step once WIZARD.NET is running.

Depending upon your access rights, you will either be presented with:

- **The Manager screen** where you can make changes to the configuration of the devices, hosts and user accounts, or
- **The Connector screen** where you can access all of the hosts to which you have rights.

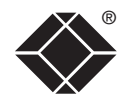

## Additional installation items

Before WIZARD.NET can become fully operational, you need to install three further items:

- Security key authority certificate,
- VNC-URI client,
- Software licence.

The first two items are installed from the initial logon screen, the third is available from the Tools menu within the WIZARD.NET application.

### Installing a security key authority certificate

The Security key authority certificate provides your browser with the necessary reassurance that the software is from a known good source and as a result, you will not need to provide a security confirmation every time WIZARD.NET is used.

#### To install the security key authority certificate

1 Within the WIZARD.NET logon screen, click the following link:

#### Install the key authority certificate on this PC

- 2 In the resulting dialog box, click the **Open** button.
- 3 In the next dialog box, click the **Install Certificate...** button and then follow the on screen instructions to complete the installation.

### Installing the VNC-URI client

The VNC-URI client is necessary to allow connections to be made from WIZARD. NET to KVM-via-IP devices.

#### To install the VNC-URI client

- 1 Within the WIZARD.NET logon screen, click the following link: Install the VNC-URI client for WIZARD.NET on this PC
- 2 In the resulting dialog box, click the **Run** button.
- 3 If a subsequent security dialog gives a security warning, click the **Run** button to continue.
- 4 In the next dialog box, click the **Next >** button and then follow the on screen instructions to complete the installation.

### Installing a software licence

The software licence is necessary to unlock the full feature set of WIZARD. NET. You will need to obtain a licence code from your retailer or from Black Box technical support.

#### To install a software licence

- 1 Logon to the WIZARD.NET Manager application.
- 2 On the WIZARD.NET Manager menu bar, place your mouse pointer over **Tools** and then choose **License** from the drop down list.
- 3 Within the Licence Manager screen, click the **Add Licence** link.
- 4 Enter the 25 digit licence code and click the Add button.

# The Manager

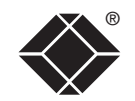

## Using the Manager

Among its menus, the Manager has three main options to represent the three key areas of information that it holds:

- Devices (KVM-via-IP equipment),
- Hosts (computers), and
- Users.

#### General screen layout

Both the Manager and the Connector module screens use similar screen layouts, with a consistent menu bar and drop down menus:

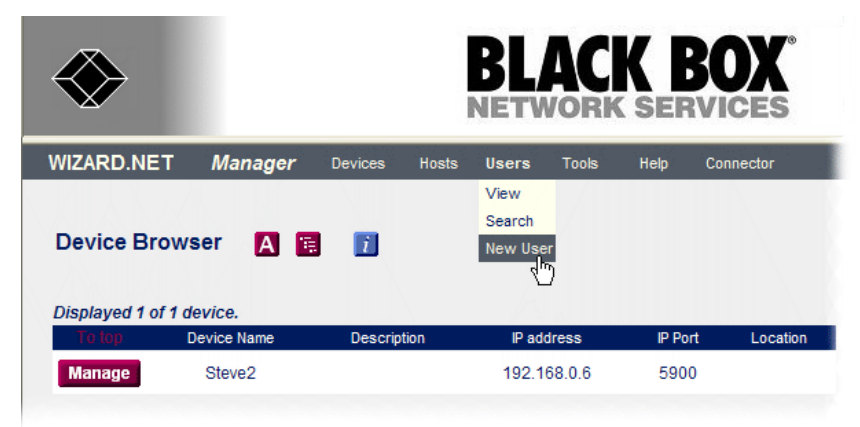

#### **Standard icons**

On many WIZARD.NET screens you will see one or more of the following icons:

Click to display/hide contextual help on the displayed page items,

- A Click to display list items in alphabetic form,
- Click to display list items in hierarchical form,
- Click to display list items in tabular form,
- $\star$  Indicates that the host is listed in your favourites,
- / X Indicates that the host is available/unavailable.

## Beginning a new installation

When beginning a new installation, the starting point usually lies with the **Devices**, although <u>Hosts</u> or <u>Users</u> may be added at any time. It is advantageous to begin with the Devices because once located, they can automatically provide information about their connected host computers, saving you time and effort.

#### Adding new devices

Devices are KVM-via-IP equipment (such as the ServSwitch CX) through which a remote connection can be made to one or more host computers. You can choose to either:

- Instruct the Manager to find devices for you, or
- Add each new device manually.

#### To find devices

1 On the WIZARD.NET Manager menu bar, place your mouse pointer over **Devices** and then choose **Find devices** from the drop down list. The screen will show:

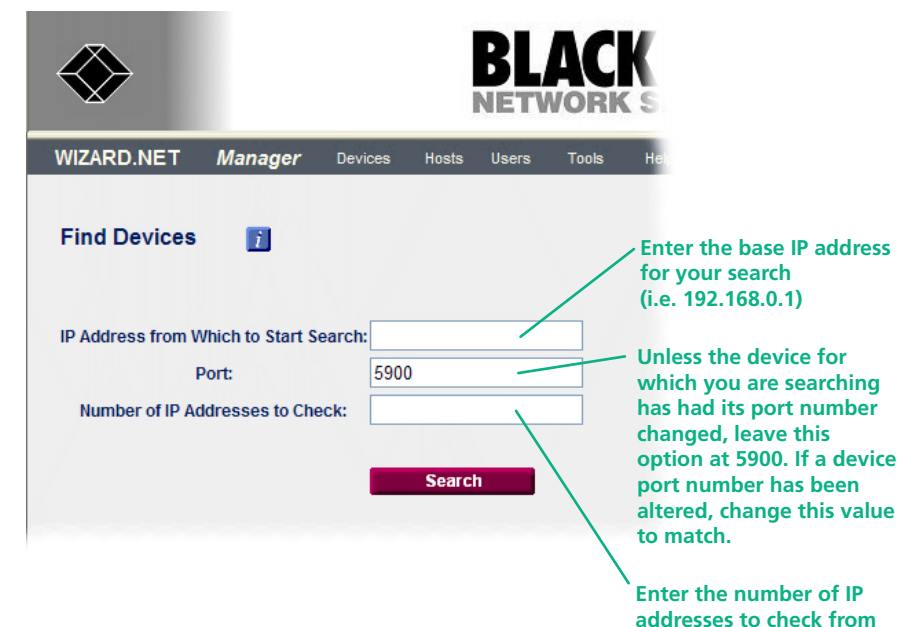

2 Enter your search parameters and click the **Search** button.

Notes:

Ensure that the KVM-via-IP device(s) that you seek are switched on, correctly configured and are connected to an IP network that can be accessed by WIZARD.NET.

the base address

WIZARD.NET

Manage

**Device Browser** 

Displayed 1 of 1 device.

Manager

Device Name

\*192,168,0,6

Devices

Hosts

Description

Users

If the WIZARD.NET server system is on the other side of a firewall from the device(s) that you seek, ensure that an exception is registered with the firewall for port 5900.

After a short delay (depending on how many addresses you requested to check) the screen will show the results of the search. The results are colour coded depending upon the items found:

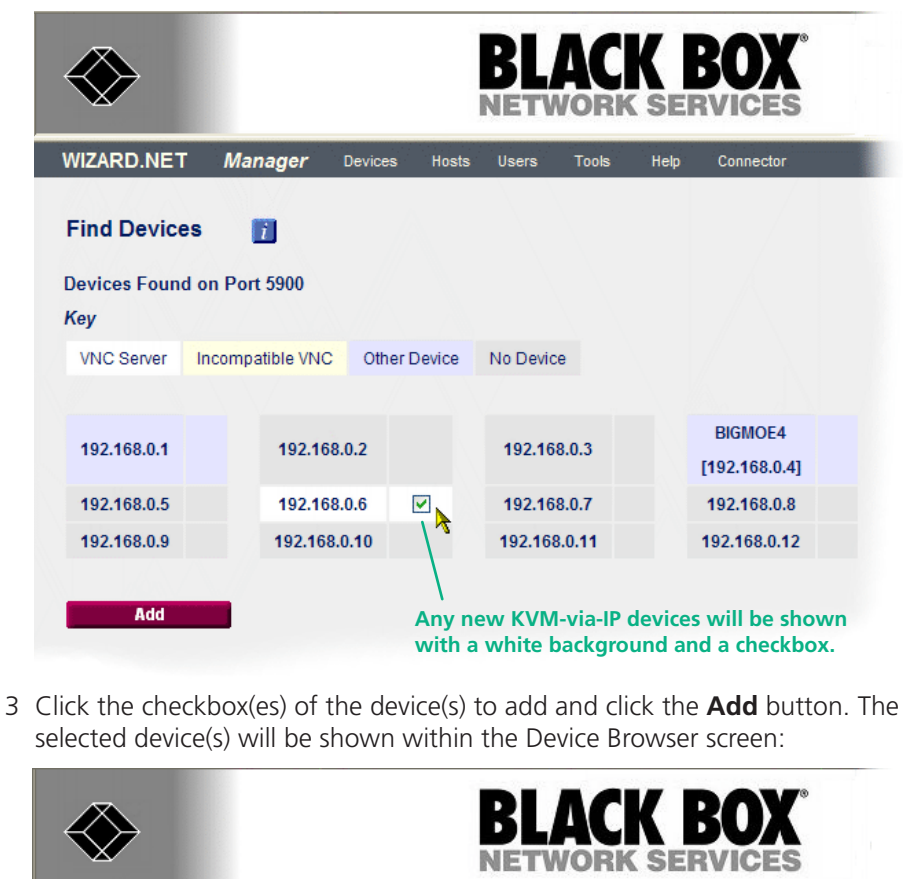

Help

Tools

IP address

192.168.0.6

Connecto

IP Port

5900

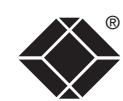

WELCOME

GETTING STARTED

THE MANAGER 4 Click the **Manage** button of the newly discovered device that you wish to configure. The Device Manager screen will display connection and control details for the selected device:

|                    | BLACK BOX<br>NETWORK SERVICES                    |                                                                                                    |
|--------------------|--------------------------------------------------|----------------------------------------------------------------------------------------------------|
| WIZARD.NET         | Manager Devices Hosts Users Tools Help Connector |                                                                                                    |
| Device Mana        | nger Device Browser                              | Initially shows the address for the discovered device, however, you may change this – the chosen name will be written back to the device.                                                                  |
| Device Name:       | *192.168.0.6 Connect                             | Allows you to send a test IP packet to the device to ensure that it is                                                                                                    |
| IP address:        | 192.168.0.6 Ping this IP address                 | responding correctly.                                                                                                    |
| IP Port:           | 5900                                             | The status window initially shows Not acquired until a secure ticket has                                                                                                    |
| Type:              | ServSwitch Wizard IP                             | been configured between WIZARD.NET and the device.                                                                                                    |
| Status:            | Not acquired                                     | Enter the relevant admin password for the device. This password will be used once during the acquisition stage and then discarded from                                                                     |
| Tussiloru.         |                                                  | WIZARD.NET in order to maintain security. If a password has not yet                                                                                                    |
| Extract Hosts?     | A password is required only for (re)acquisition. | programmed into the device, the password entered here will be<br>programmed into the device automatically as part of the acquisition<br>process – blank passwords are not permitted. As a matter of course |
| Description:       |                                                  | passwords are set on all devices.                                                                                                    |
| Location:          |                                                  |                                                                                                    |
| Asset:             |                                                  | Optionally enter details for the device that will assist with recognition,                                                                                                    |
| Keywords:          |                                                  | physical location, asset status and also allow it to be located using a keyword search. These can be added or changed later                                                                                |
|                    | Louise 199                                       |                                                                                                    |
|                    | Acquire                                          | Note: If you wish to store details within the WIZARD.NET database, but                                                                                                    |
| Update the data    | abase without acquiring the device               | not proceed with the acquisition at this stage, click this link.                                                                                                    |
| View log           |                                                  |                                                                                                    |
| Delete this device | <u>Ce</u>                                        | 5 When all details have been completed, including a relevant (or new) password for the device, click the <b>Acquire</b> button to form the bond between the device and WIZARD.NET.                         |

8

If the acquisition process is successful, the Status box will change to a green background and show the word 'Acquired'. This means that a secure key

link has been set up between WIZARD.NET and the device.

That the device is switched on and accessible,That the device responds to a ping operation.

If the acquisition fails, check: • That the password is correct,

#### To manually add a new device

1 On the WIZARD.NET Manager menu bar, place your mouse pointer over **Devices** and then choose **New device** from the drop down list. The screen will show:

| $\bigotimes$                                      | BLACK BOX<br>NETWORK SERVICES    | Optionally enter a name for the device. The name entered here will be written back to the device once acquisition has been achieved.                                                                                                    |
|---------------------------------------------------|----------------------------------|----------------------------------------------------------------------------------------------------|
| WIZARD.NET Manager Devices                        | Hosts Users Tools Help Connector | Enter the IP address where the KVM-via-IP device is located. See notes.                                                                                                    |
| New Device Device Browser                         | Connect                          | Unless the device for which you are searching has had its port number changed, leave this option at 5900. If a device port number has been altered, change this value to match.                                                                                                    |
| IP address:                                       |                                  | Choose the type of device that you wish to add.                                                                                                    |
| IP Port: 5900<br>Type: ServSwitch Wizard IP       | ~                                | The status window initially shows Not acquired until a secure ticket has been configured between WIZARD.NET and the device.                                                                                                    |
| Status: Not acquired                              |                                  | Enter the relevant admin password for the device. This password will<br>be used once during the acquisition stage and then discarded from<br>WIZARD.NET in order to maintain security. If a password has not yet<br>been configured within the device the password pattered between will be |
| * A password is required only<br>Extract Hosts? 🗹 | y for (re)acquisition.           | programmed into the device, the password entered here will be<br>programmed into the device automatically as part of the acquisition<br>process – blank passwords are not permitted. As a matter of course<br>and good practice, please ensure that sufficiently complex and secure         |
| Location:                                         |                                  | passwords are set on an devices.                                                                                                    |
| Asset:Keywords:                                   |                                  | Optionally enter details for the device that will assist with recognition, physical location, asset status and also allow it to be located using a keyword search. These can be added or changed later.                                                                                     |
| Acquire                                           |                                  | If you wish to store details within the WIZARD.NET database, but not proceed with the acquisition at this stage, click this link.                                                                                                    |
| Update the database without acquiring the         | e device                         | 2 Enter the relevant details for the device and click the <b>Acquire</b> button.                                                                                                    |
|                                                   |                                  | After a short delay, if the acquisition process is successful, the Status box will change to a green background and show the word 'Acquired'. This means that a secure key link has been set up between WIZARD.NET and the device.                                                          |

If the acquisition fails, check:

device entries.

• That the password is correct,

• That the device is switched on and accessible,

• That the device responds to a ping operation.

For details about the Advanced Control options, see the section Managing

#### Notes:

Ensure that the KVM-via-IP device that you seek is switched on, correctly configured and is connected to an IP network that can be accessed by WIZARD.NET.

If the WIZARD.NET server system is on the other side of a firewall from the device(s) that you seek, ensure that an exception is registered with the firewall for port 5900.

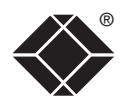

9

#### Managing device entries

You can view and edit numerous details of any acquired device.

#### To manage a device entry

- 1 On the WIZARD.NET Manager menu bar, place your mouse pointer over **Devices** and then choose **View** from the drop down list. The Device Browser screen will show a list of all devices registered within WIZARD.NET. Where large numbers of devices are registered within WIZARD.NET, you can use the <u>search facility</u> to quickly locate a particular device.
- 2 Click the **Manage** button adjacent to the required device name to display the Device Manager screen:

|                                                                      | ACK BOX                | Displays the current name for the chosen device. Any change to this<br>name will be written to the device when the Submit Changes button is<br>next clicked.                                                |
|----------------------------------------------------------------------|------------------------|----------------------------------------------------------------------------------------------------|
| WIZARD.NET Manager Devices Hosts User                                | s Tools Help Connector | <ul> <li>Indicates the IP address, IP Port and device Type – these items are not<br/>editable.</li> </ul>                                                                                                   |
| Device Manager Device Browser                                        |                        | Ping - Allows you to send a test IP packet to the device to ensure that it is responding correctly.                                                                                                    |
| Device Name: KVM device 1<br>IP address: 192.168.0.6 Ping this IP ad | Idress                 | <ul> <li>Advanced control – Provides three useful options:</li> <li>Extract hosts from the device – Downloads the connection details of all host computers registered with the KVM device.</li> </ul>       |
| Type: ServSwitch Wizard IP<br>Advanced Control                       |                        | <ul> <li>Download the configuration from the device - Downloads numerous internal<br/>configuration settings from the device and permits changes to be made and<br/>reloaded back to the device.</li> </ul> |
|                                                                      |                        | • Reboot this device – sends a reboot command to the device.                                                                                                    |
| Status: Acquired Password:                                           |                        | <ul> <li>Shows the current WIZARD.NET status for the device: Acquired (green<br/>highlight) or Not Acquired (red highlight).</li> </ul>                                                                     |
| Description:                                                         |                        | <ul> <li>Allows you to optionally change the administrator's password for the<br/>device. This will be written to the device when the Submit Changes<br/>button is next clicked.</li> </ul>                 |
| Keywords:                                                            |                        | <ul> <li>Optional details for the device that will assist with recognition, physical<br/>location, asset status and also allow it to be located using a keyword<br/>search.</li> </ul>                      |
| Submit Changes                                                       |                        | <ul> <li>Click to update the WIZARD.NET database and also, where necessary,<br/>store changes within the device.</li> </ul>                                                                                 |
| View log                                                             |                        | <ul> <li>View log – Downloads the status log from the device.</li> <li>Delete this device – Remove the device from the WIZARD.NET database.</li> </ul>                                                      |

3 When all details have been completed for the new host, click the **Submit Changes** button.

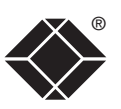

WELCOME

GETTING STARTED

> THE MANAGER

THE CONNECTOR

FURTHER INFORMATION

#### To search for a device

1 On the WIZARD.NET Manager menu bar, place your mouse pointer over **Devices** and then choose **Search** from the drop down list. The Device Search screen will be displayed:

| $\bigotimes$                                             | BLA                | CK BOX<br>ORK SERVICES                          |
|----------------------------------------------------------|--------------------|-------------------------------------------------|
| WIZARD.NET Manager D                                     | evices Hosts Users | Tools Help Connector                            |
| Device Search Device Brows                               | er i               |                                                 |
| Device Name:                                             |                    | Click to show a list of all registered devices. |
| Description:                                             |                    |                                                 |
| IP address:                                              |                    |                                                 |
| IP Port:                                                 |                    |                                                 |
| Location:                                                |                    |                                                 |
| Status:                                                  |                    |                                                 |
| Search                                                   |                    |                                                 |
| O Search for entries with ANY of the a                   | bove               |                                                 |
| <ul> <li>Search for entries with ALL of the a</li> </ul> | bove               |                                                 |
| Show entries that DON'T match                            |                    |                                                 |

- 2 As required, enter one or more search criteria for the device:
  - The name of the device,
  - The description of the device,
  - The IP address of the device,
  - The IP Port number of the device,
  - The location of the device.
  - The Status of the device, i.e. whether it has been acquired or not acquired yet.

- 3 Choose the search logic that you wish to apply:
  - Include devices that meet ANY of your search criteria,
  - Include devices that meet ALL of your search criteria,
  - Show devices that DON'T match your search criteria.
- 4 When all search criteria are in place, click the **Search** button. After a short delay the Device Search screen will list all of the devices that match your criteria.
- 5 Click the **Manage** button adjacent to the name of the required device to view the Device Manager screen, as discussed in the section <u>Managing</u> <u>device entries</u>.

## **Device groups**

A Device group consists of one or more KVM-via-IP devices that collectively provide multiple paths to the same set of host computers. The multiple paths are important because they provide redundancy within the overall system and allow more than one route to any single host computer.

#### To view and edit a Device group

- 1 On the WIZARD.NET Manager menu bar, place your mouse pointer over **Devices** and then choose **View Groups** from the drop down list. The Device group Browser screen will list all current Device groups.
- 2 Click the **Manage** button adjacent to the required Device group to display the Device group Manager screen:

| BLACK BO                                                                                               | <b>X</b> <sup>°</sup>                                                                                                    |
|----------------------------------------------------------------------------------------------------|----------------------------------------------------------------------------------------------------|
| WIZARD.NET Manager Devices Hosts Users Tools Help Conr                                                 | Click to return to the list of Device groups.                                                                                                    |
| Device Group Manager Device Group Browser                                                              | Optionally change the name of the current Device group (and click the Submit<br>Changes button).                                                                                                    |
| Device Group: Sales (Device Group) Connect                                                             | Click to display the current output of the Device group.                                                                                                    |
| Description:                                                                                           | Optionally add/edit a description of the Device group.                                                                                                    |
| Submit Changes                                                                                         | Lists the devices within this Device group. You can select a device and then<br>either click the Remove button to exclude it from the Device group or click the<br>Manage button to view/adjust details held for the chosen device. |
| Devices in this Device Group: Sales 💌 Manag                                                            | Elists all known devices that are not currently part of this Device group. To add<br>a device, select it from the drop down list and then click the Add button.                                                                     |
| Other available devices: There are no other devices of this type available.                            | Lists the hosts that are available via this Device group. Select a host and click the Manage button to view/alter details for a particular host.                                                                                    |
| Hosts accessible through this Device Group: Notebook 💙 Manage                                          | Click to update the local host definitions on all the KVM-via-IP devices that form part of the group.                                                                                                    |
| Load hosts to Device Group devices from database                                                       | Allows you to exclude particular users from accessing this Device group. If necessary, select a user from the drop down list and click the Prohibit User button.                                                                    |
| Users with access to this Device Group: admin  Prohibit User Manag All other users: Steve  Permit User | Click this button to view details for the user currently shown in the adjacent drop down list box.                                                                                                    |
|                                                                                                    | Allows you to grant access for particular users to this Device group. If<br>necessary, select a user from the drop down list and click the Permit User<br>button                                                                    |

#### Adding new hosts

Hosts are computers that are linked to a KVM-via-IP device. There are two main ways to add new hosts, you can either:

- Extract hosts from a device, or
- Add each new host computer manually.

Note: If you wish to extract hosts from the device, always do this before adding any hosts manually. The process of adding hosts manually will normally overwrite an existing host definitions stored within the KVM-via-IP device.

#### To extract hosts from a device

- 1 On the WIZARD.NET Manager menu bar, place your mouse pointer over **Devices** and then choose **View** from the drop down list. The screen will show a list of all devices that are registered within WIZARD.NET.
- 2 Click the **Manage** button of the appropriate device to display the Device Manager screen.
- 3 Click the **Advanced Control** link to display the Hardware Manager screen.
- 4 Click the **Extract hosts from the device** link and then confirm the popup dialog box. After a short delay the Host Browser screen should be displayed with a list of all extracted host computers from the device. Each host computer entry can be individually viewed and edited by clicking the adjacent **Manage** button see <u>Managing host entries</u>.

#### To manually add a new host

When manually adding a host you need to know various connection details:

- The device to which the host is connected,
- The port of the device (if applicable) to which the host is connected,
- Optionally, the power on/power off sequence commands, if power switching is employed.
- 1 On the WIZARD.NET Manager menu bar, place your mouse pointer over **Hosts** and then choose **New Host** from the drop down list. The screen will show the screen shown on the right ⇒
- 2 When all details have been completed for the new host, click the **Submit Changes** button. The details will be stored within WIZARD.NET, however, no connection will be made to either device or the new host at this stage.

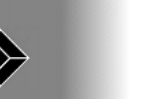

Manager Devices

WIZARD.NET

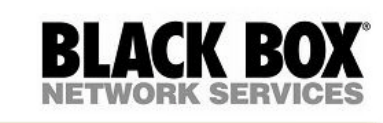

Help

Tools

| New Host Host Browser 👔         |                                         |                                                                    |
|---------------------------------|-----------------------------------------|--------------------------------------------------------------------|
| Host:                           | Conne                                   | ct                                                                 |
| Device Group: Sales (Device Gro | up) 🖌                                   | <ul> <li>Ontionally enter a name for the</li> </ul>                |
| Descriptions                    |                                         | new host.                                                          |
| Description:                    |                                         | The second sector sector sector and the second sector              |
| Location:                       |                                         | group to which the host is                                         |
| Asset:                          |                                         | connected.                                                         |
| Keywords:                       |                                         | • Optionally enter details for<br>the device that will assist with |
| Hot key / port: [0]             |                                         | recognition, physical location,                                    |
| Power-on sequence:              |                                         | to be located using a keyword                                      |
| Power-off sequence:             |                                         | search.                                                            |
|                                 |                                         | If the device has more than one                                    |
| Submit Changes                  |                                         | computer port, enter eitner                                        |
|                                 | Optionally enter                        | the port number to which the                                       |
|                                 | power switching                         | host is connected or the hotkey                                    |
|                                 | sequences for the                       | sequence that will link to the                                     |
|                                 | host, if power<br>switching is employed | host. See the Hot key / port section below.                        |

Hosts Users

#### Hot key / port

The hot key / port setting depends on the device to which the host is connected:

- If a single port device or a VNC Server program is used, then no hot key / port number is required.
- If the device has multiple ports (e.g. ServSwitch CX) then simply specify the port number to which the host is connected as follows: 01, 02, 03...24.
- If the device is a combination of closely coupled units (i.e. a switch and an IP device), then specify the port number to which the host is connected in square brackets as follows: [01], [02], [03].... [24].
- If the device is connected to a KVM switch that is controlled by hot keys, then specify the hot key that will access the host, e.g. +CTRL+ALT+1 +CTRL+ALT+2 +CTRL+ALT+3 ....... +CTRL+ALT+24

For other hotkey combinations please refer to the manual of your KVM-over-IP device and/or KVM switch.

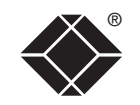

13

#### Managing host entries

You can view and edit numerous details of any registered host.

#### To manage a host entry

- 1 On the WIZARD.NET Manager menu bar, place your mouse pointer over **Hosts** and then choose View from the drop down list. The screen will show a list of all hosts registered within WIZARD.NET. Where large numbers of hosts are registered within WIZARD.NET, you can use the <u>search facility</u> to quickly locate a particular host.
- 2 Click the **Manage** button adjacent to the required host name to display the Host Manager screen.

| $\bigotimes$                                                                                             | BLACK BOX®<br>NETWORK SERVICES                                                                                                    |                                                                                                    |
|----------------------------------------------------------------------------------------------------|----------------------------------------------------------------------------------------------------|----------------------------------------------------------------------------------------------------|
| WIZARD.NET<br>Host Manager<br>Host:<br>Device Group:<br>Description:<br>Location:<br>Asset:<br>Keywords: | Manager       Devices       Hosts       Users       Tools       Help       Connector       L         Host Browser       i       i | Name of the host computer         Click to connect with the host and open a VNC window to view/control it         Click to view/edit details about the Device group to which this host belongs         Optional details for the device that will assist with recognition, physical location, asset status and also allow it to be located using a keyword search.         If the device has more than one computer port, this field will contain the port number to which the host is connected or the hotkey sequence that will link to the host. See the Hot key / port section.         Optional power switching sequences for the host, if power switching is employed on the device. |
| Hot key / port:<br>Power-on sequence<br>Power-off sequence<br>Users with permiss<br>All other users:     | [01]   e:   e:   Submit Changes   ion:   admin v   Prohibit User   Manage   Steve v   Permit User                                                                                                    | Click to save changes to the WIZARD.NET database<br>Allows you to exclude particular users from making contact with this host.<br>If necessary, select a user from the drop down list and click the Prohibit User<br>button.<br>Click this button to view details for the user currently shown in the adjacent<br>drop down list box.<br>Allows you to grant access for particular users to this host. If necessary,<br>select a user from the drop down list and click the Permit User button.                                                                                                    |
| Delete this host                                                                                         |                                                                                                    |                                                                                                    |

3 When all details have been completed for the host, click the **Submit Changes** button. The details will be stored within the WIZARD.NET database.

#### To search for a host

1 On the WIZARD.NET Manager menu bar, place your mouse pointer over **Hosts** and then choose **Search** from the drop down list. The screen will show the Host Search screen:

| $\bigotimes$                          |                   |          | B     |       | CK B       |                                                                  |
|---------------------------------------|-------------------|----------|-------|-------|------------|------------------------------------------------------------------|
| WIZARD.NET                            | Manager           | Devices  | Hosts | Users | Tools Help |                                                                  |
| Host Search                           | Host Browse       | r i      |       |       |            |                                                                  |
| Host:<br>Device group:                |                   | <b>v</b> |       |       |            | Click to show<br>a list of all<br>registered hosts.              |
| Description:                          |                   |          |       |       |            |                                                                  |
|                                       | Search            |          |       |       |            | Note:<br>* can also be<br>used as a wildcard<br>character during |
| O Search for entrie                   | es with ANY of th | ne above |       |       |            | searches.                                                        |
| <ul> <li>Search for entrie</li> </ul> | es with ALL of th | e above  |       |       |            |                                                                  |
| Show entries that                     | at DON'T match    |          |       |       |            |                                                                  |

- 2 As required, enter one or more search criteria for the host:
  - The name of the host,
  - The Device group to which the host belongs,
  - The description of the host,
  - The location of the host.
- 3 Choose the search logic that you wish to apply:
  - Include hosts that meet ANY of your search criteria,
  - Include hosts that meet ALL of your search criteria,
  - Show hosts that DON'T match your search criteria.
- 4 When all search criteria are in place, click the **Search** button. After a short delay the Host Search screen will list all of the hosts that match your criteria.
- 5 Click the **Manage** button adjacent to the name of the required host to view the Host Manager screen, as discussed in the section <u>Managing host</u> <u>entries</u>.

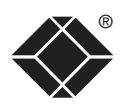

### Users

The users section allows you to create and manage lists of users, and determine which hosts and Device groups they are permitted to access.

#### Adding new users

#### To add a new user

1 On the WIZARD.NET Manager menu bar, place your mouse pointer over **Users** and then choose **New User** from the drop down list. The New User screen will be displayed:

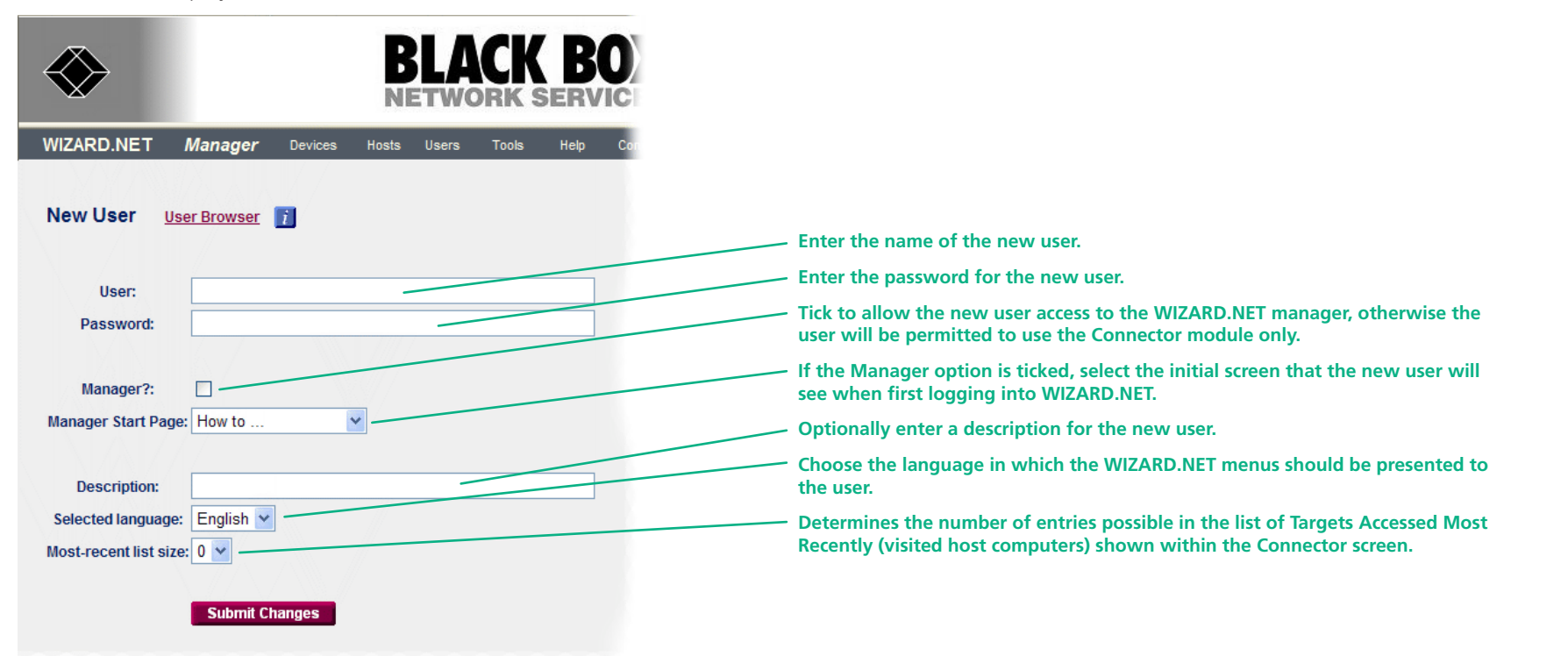

2 When all details have been completed for the new user, click the **Submit Changes** button. The details will be stored within the WIZARD.NET database.

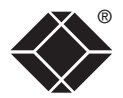

#### Managing user entries

You can view and edit numerous details for any registered user.

#### To manage a user entry

- 1 On the WIZARD.NET Manager menu bar, place your mouse pointer over **Users** and then choose **View** from the drop down list. The screen will show a list of all users registered within WIZARD.NET. Where large numbers of users are registered within WIZARD.NET, you can use the <u>search facility</u> to quickly locate a particular user.
- 2 Click the **Manage** button adjacent to the required user name to display the User Manager screen.

| BLACK BO                                                                                                    |                                                                                                    |
|----------------------------------------------------------------------------------------------------|----------------------------------------------------------------------------------------------------|
| WIZARD.NET Manager Devices Hosts Users Tools Help Con                                                                  | Name of the user                                                                                                    |
| User Manager User Browser                                                                                              | The characters of the password are not shown. You can changes the password for the user by overwriting this entry (then click the Submit Changes button).                                          |
| User: admin Password:                                                                                                  | Tick to allow the user access to the WIZARD.NET manager, otherwise the user will be permitted to use the Connector module only.                                                                    |
| Manager?:                                                                                                    | — If the Manager option is ticked, select the initial screen that the new user will see<br>when first logging into WIZARD.NET.                                                                     |
| Manager Start Page: How to                                                                                             | Optional description for the user.                                                                                                    |
| Description: Initial system user - delete or change password ASAP                                                      | Choose the Favourites to display                                                                                                    |
| Favourites:       Sales (Device Group)         Selected language:       English         Most-recent list size:       4 | Choose the language in which the WIZARD.NET menus should be presented to the user.                                                                                                    |
| Submit Changes                                                                                                    | — Determines the number of entries possible in the list of Targets Accessed Most<br>Recently (visited host computers) shown within the Connector screen.                                           |
| Permitted targets: Sales (Device Group) 👻 Prohibit Target                                                              | Allows you to exclude the user from gaining access to particular hosts or Device groups. If necessary, select a host or Device group from the drop down list and click the Prohibit Target button. |
| All other targets: There are no other targets                                                                          | Click to remove this user profile from the WIZARD.NET database.                                                                                                    |
| Delete this user                                                                                                    |                                                                                                    |

3 When all details have been completed for the user, click the **Submit Changes** button. The details will be stored within the WIZARD.NET database.

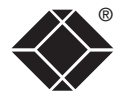

#### To search for a user

1 On the WIZARD.NET Manager menu bar, place your mouse pointer over **Users** and then choose **Search** from the drop down list. The User Search screen will be displayed:

| $\bigotimes$                                | BLACK BO                                        |                                                                                              |
|---------------------------------------------|-------------------------------------------------|----------------------------------------------------------------------------------------------|
| WIZARD.NET Mar                              | <b>nager</b> Devices Hosts Users Tools Help Cor |                                                                                              |
| User Search <u>Use</u>                      | er Browseri                                     |                                                                                              |
| User:                                       |                                                 | <ul> <li>Click to show</li> <li>a list of all</li> <li>registered</li> <li>users.</li> </ul> |
| Selected language:                          | <b>v</b>                                        |                                                                                              |
|                                             | Search                                          | Note:<br>* can also be                                                                       |
| O Search for entries with                   | h ANY of the above                              | used as a wildcard<br>character during                                                       |
| <ul> <li>Search for entries with</li> </ul> | h ALL of the above                              | searches.                                                                                    |
| Show entries that DON                       | NT match                                        |                                                                                              |

- 2 As required, enter one or more search criteria for the user:
  - The name of the user,
  - The description of the user,
  - The language used by the user.
- 3 Choose the search logic that you wish to apply:
  - Include users that meet ANY of your search criteria,
  - Include users that meet ALL of your search criteria,
  - Show users that DON'T match your search criteria.
- 4 When all search criteria are in place, click the **Search** button. After a short delay the User Search screen will list all of the users that match your criteria.
- 5 Click the **Manage** button adjacent to the name of the user to view the User Manager screen, as discussed in the section <u>Managing user entries</u>.

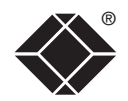

## Tools

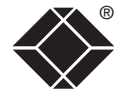

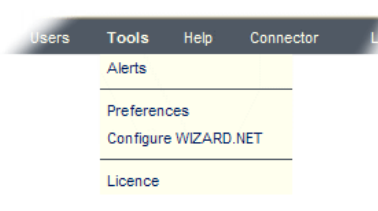

**Alerts** – This options displays a complete list of any all operational alerts that have been generated by the WIZARD.NET server in response to events and states which may require attention. Individual alerts are also presented within the various relevant sections of WIZARD.NET.

**Preferences** – Lists all of the configurable user preferences within WIZARD.NET In each case, click the adjacent Change button to alter a setting.

Configure WIZARD.NET – Displays the base configuration details for WIZARD.NET:

**Licence** – Displays licence and system information for the WIZARD.NET server installation and allows you to add further licences to the installation.

#### Logoff

Ends the current WIZARD.NET Manager session and returns to the logon screen.

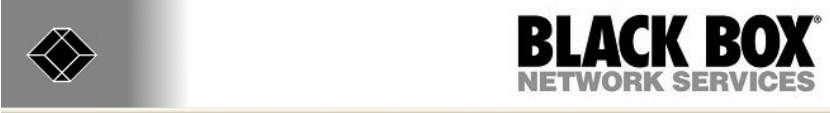

| WIZARD.NET                          | Manager        | Devices       | Hosts        | Users     | Tools                                                      | Help         | Connector        | Logoff |
|-------------------------------------|----------------|---------------|--------------|-----------|------------------------------------------------------------|--------------|------------------|--------|
|                                     |                |               |              |           |                                                            |              |                  |        |
| Configuration                       | i              |               |              |           |                                                            |              |                  |        |
| Configurable<br>parameter           |                |               |              | Value     |                                                            |              |                  |        |
| Connector Refresh                   |                |               |              | 30        |                                                            |              |                  | Change |
| Auto-logout                         |                |               |              | 240       |                                                            |              |                  | Change |
| Timeout (minutes)<br>HTML for Left- | challogga      | ao of the De  | v/b>-br/     | Suctors   | dministra                                                  | tor mono     | 2000 000000      |        |
| Hand Logon<br>Message               | viewessa       | ge of the Da  | y~/D~~D//    | here.     | ummsua                                                     | ator messa   | ages appear      | Change |
| HTML for Right-                     | <b>Support</b> | <br>to        | use <b>V</b> | VIZARD.N  | ET <td>u will nee</td> <td>d to install the</td> <td></td> | u will nee   | d to install the |        |
| Hand Logon                          | VNC-UR         | l client. You | are also r   | ecommer   | ided to ins                                                | stall the ke | y authority      | Change |
| Message                             | certif         | icate to avoi | d repeate    | d browser | warning i                                                  | messages     | s.<br>           |        |

# The Connector

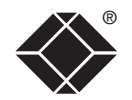

The WIZARD.NET Connector module provides access to all host computers and Device groups according to your access rights.

## Accessing the Connector

#### To access the Connector module

The Connector is accessible in two main ways, either:

- Directly from the logon screen if you are not authorised to view the WIZARD. NET Manager module, or
- From within the Manager module: Click the **Connector** option from the Manager menu bar.

When you first enter the Connector module, you will see a list of available targets for which you have access rights:

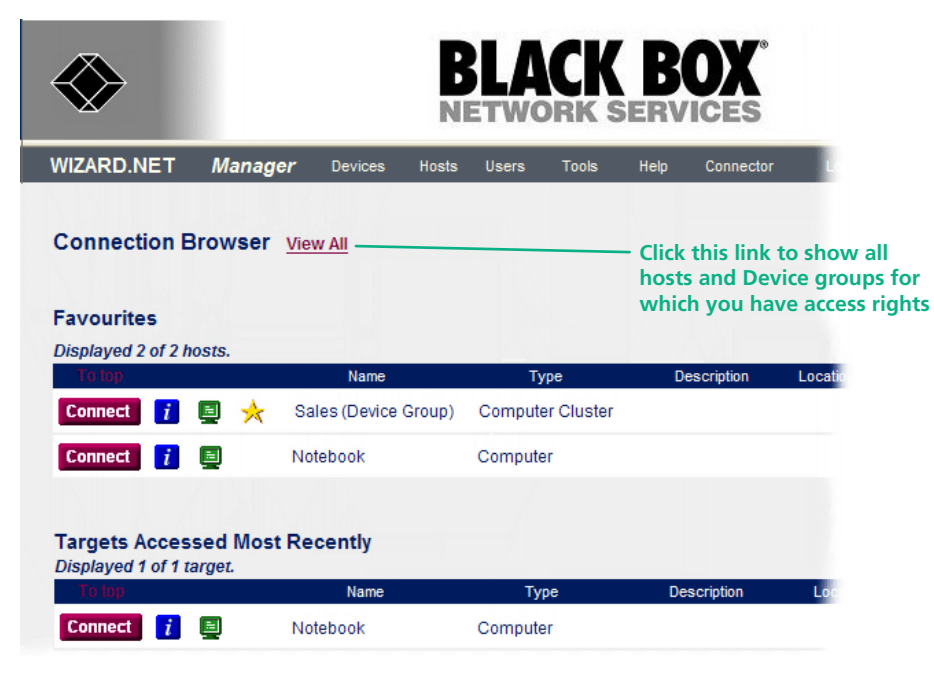

#### To return to the Manager module

1 On the WIZARD.NET Connector menu bar, choose the **Manager** option.

## Searching for hosts

#### To search for a host or Device group

1 On the WIZARD.NET Connector menu bar, choose the **Search** option. The Connection Search screen will be displayed:

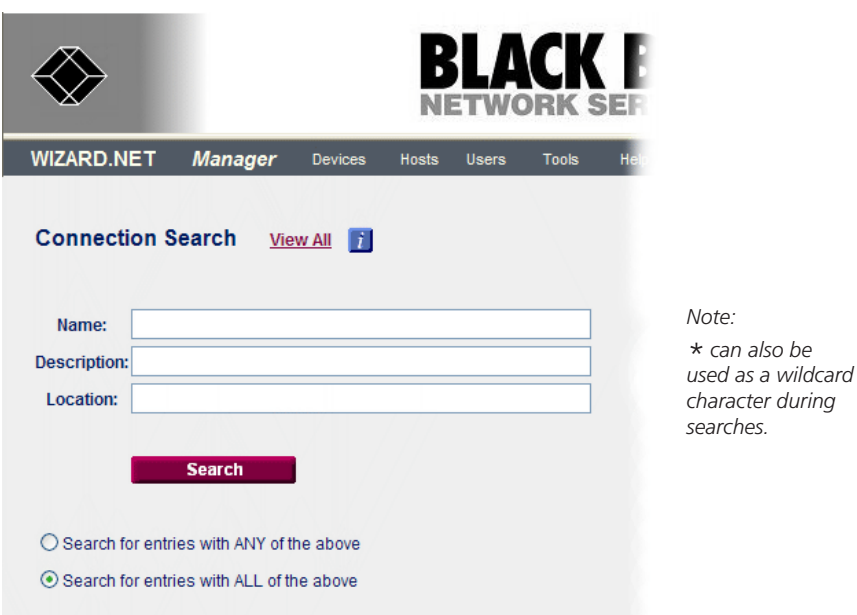

Show entries that DON'T match

- 2 As required, enter one or more search criteria for the connection:
  - The name of the host (or Device group),
  - The description of the host,
  - The location of the host.
- 3 Choose the search logic that you wish to apply:
  - Include hosts that meet ANY of your search criteria,
  - Include hosts that meet ALL of your search criteria,
  - Show hosts that DON'T match your search criteria.
- 4 When all search criteria are in place, click the **Search** button. After a short delay the search screen will list all of the hosts that match your criteria.

#### To access a host or Device group

1 Locate the required host or Device group, either:

- Click the View All link,
- From your Favourites list,
- From the Targets Accessed Most Recently, or
- By using the search facility.
- 2 Click the Connect button adjacent to the required host or Device group entry. A new VNC window will be opened to allow you to view the current output of the selected host.

#### To add an item to your favourites list

- 1 Locate the required host or Device group entry within the Connector screen.
- 2 Click the *i* icon adjacent to the **Connect** button for the entry: The screen will show information about the selected host:

| played 2 of 2 hosts. |         |
|----------------------|---------|
| To top               | Name    |
| onnect 🚺 🧾           | Noteboo |

3 In the Favourite section, click the **Add to Favourites** link.

| $\bigotimes$            | BLACK B                                    |
|-------------------------|--------------------------------------------|
| WIZARD.NET Manage       | <b>r</b> Devices Hosts Users Tools Help    |
| Connection Informatio   | n <u>View All</u>                          |
| Connect Notebook        |                                            |
| Name:                   | Notebook                                   |
| Type:                   | Computer                                   |
| Description:            | Target extracted from Sales (Device Group) |
|                         |                                            |
| Location:               |                                            |
| Location:<br>Favourite: | No Add to Favourites                       |

When you return to the main Connector screen, the host will have a  $\star$  icon and it will also be listed within your Favourites section.

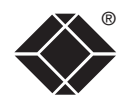

# Further information

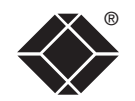

## Troubleshooting

If you experience problems when installing or using WIZARD.NET, please check through this section for a possible solution. If your problem is not listed here and you cannot resolve the issue, then please refer to the 'Getting assistance' section.

#### My browser issues a security warning when first accessing WIZARD.NET.

• Use the link that you selected when installing the software (either the name, the fully qualified name or the IP address).

## My browser issues repeated "website certified by an unknown authority" messages.

• Install the key authority certificate on your computer - a link to this is given on the WIZARD.NET login page.

#### I cannot make a connection to the required host.

• Ensure that you have installed the VNC-URI client on you computer.

## Getting assistance

If you are still experiencing problems after checking the list of solutions in the Troubleshooting section then we provide a number of other solutions:

- Email in the US: techsupport@blackbox.com
  - in the UK: techhelp@blackbox.co.uk
- Phone in the US: 724-746-5500 in the UK: +44 (0)118 965 6000

WELCOME

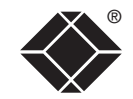

© 2008 Black Box Corporation All trademarks are acknowledged.

Black Box Corporation, 1000 Park Drive, Lawrence, PA 15055-1018, United States of America Tel: +1-724-746-5500 Fax: +1-724-746-0746

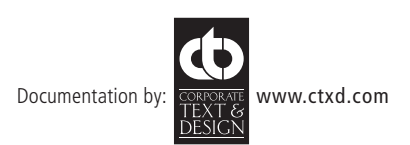

## BlackBox subsidiary contact details

| Country       | Web Site/Email                                                                                                 | Phone             | Fax               |
|---------------|----------------------------------------------------------------------------------------------------|-------------------|-------------------|
| United States | www.blackbox.com                                                                                               | 724-746-5500      | 724-746-0746      |
| Austria       | www.black-box.at<br>support@black-box.at                                                                       | +43 1 256 98 56   | +43 1 256 98 56   |
| Belgium       | www.blackbox.be<br>support.nederlands@blackbox.be<br>support.french@blackbox.be<br>support.english@blackbox.be | +32 2 725 85 50   | +32 2 725 92 12   |
| Denmark       | www.blackbox.dk<br>support@blackbox.dk                                                                         | +45 56 63 30 10   | +45 56 65 08 05   |
| Finland       | www.blackbox.fi<br>tuki@blackbox.fi                                                                            | +35 201 888 800   | +35 201 888 808   |
| France        | www.blackbox.fr<br>tech@blackbox.fr                                                                            | +33 1 45 606 717  | +33 1 45 606 747  |
| Germany       | www.black-box.de<br>techsupp@black-box.de                                                                      | +49 811 5541 110  | +49 811 5541 499  |
| Italy         | www.blackbox.it<br>supporto.tecnico@blackbox.it                                                                | +39 02 27 404 700 | +39 02 27 400 219 |
| Netherlands   | www.blackbox.nl<br>techsupport@blackbox.nl                                                                     | +31 30 241 7799   | +31 30 241 4746   |
| Norway        | www.blackboxnorge.no<br>support@blackboxnorge.no                                                               | +47 55 300 710    | +47 55 300 701    |
| Spain         | www.blackbox.es<br>tecnico@blackbox.es                                                                         | +34 9162590732    | +34 916239784     |
| Sweden        | www.blackboxab.se<br>support@blackboxab.se                                                                     | +46 8 44 55 890   | +46 08 38 04 30   |
| Switzerland   | www.black-box.ch<br>support@black-box.ch                                                                       | +41 55 451 70 71  | +41 55 451 70 75  |
| UK            | www.blackbox.co.uk<br>techhelp@blackbox.co.uk                                                                  | +44 118 965 6000  | +44 118 965 6001  |
| Ireland       | www.blackbox.co.uk<br>techhelp@blackbox.co.uk                                                                  | +353 1 662 2466   | +353 1 662 2477   |

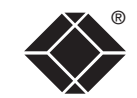